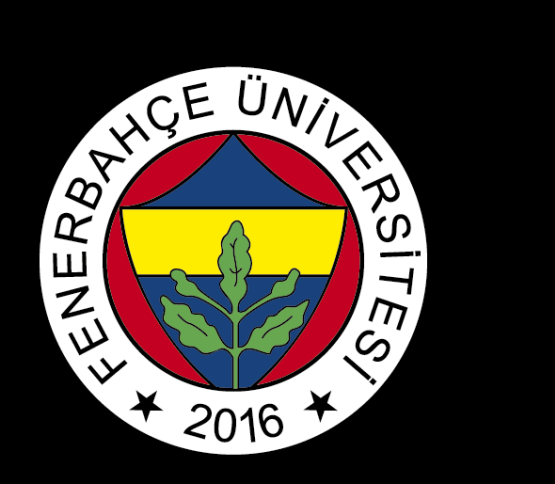

## BLACKBOARD

## ACCESS TO COURSE MATERIALS

FBU // Distance Education Application and Research Center

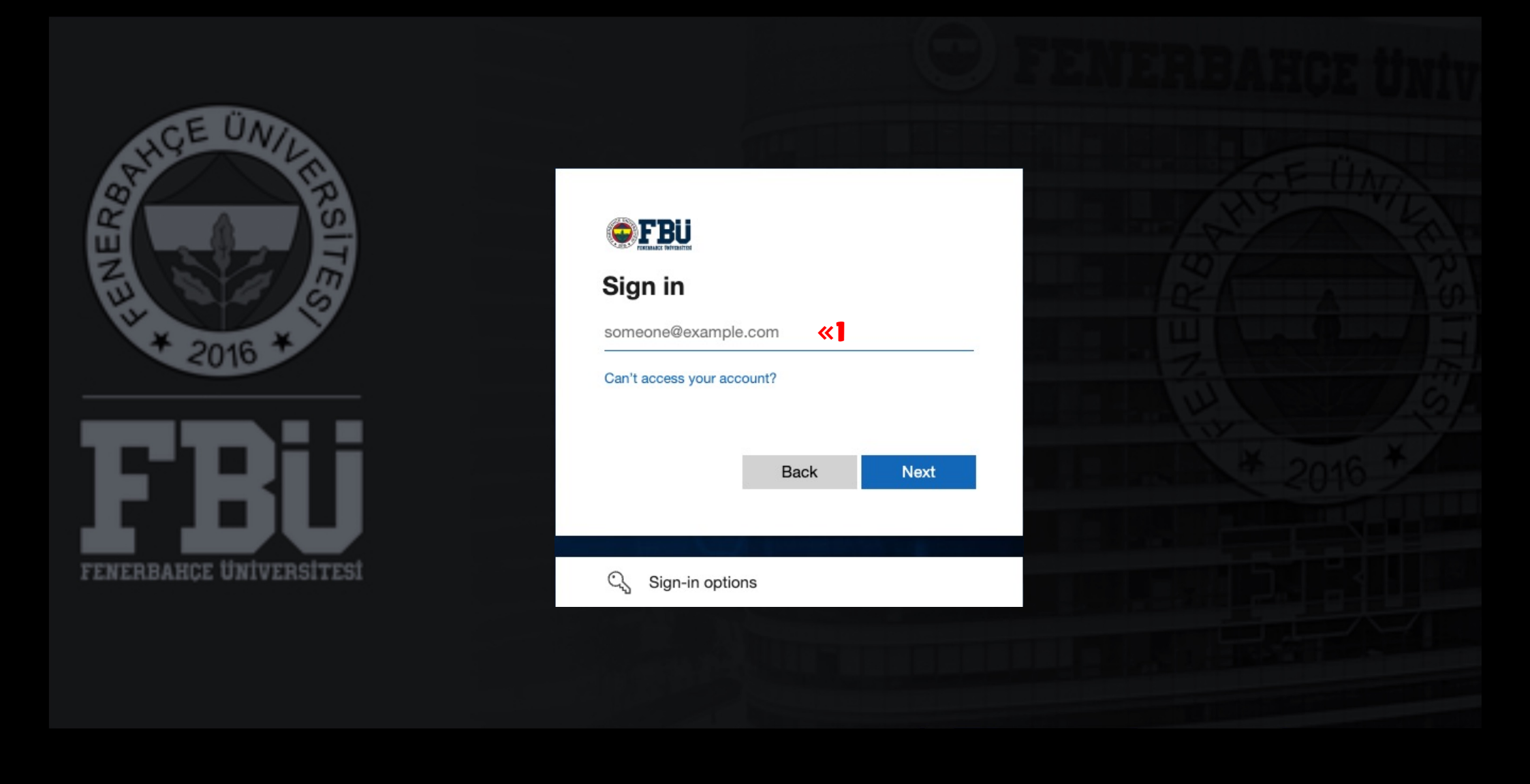

Log in to the Blackboard platform using your firstname.surname@stu.fbu.edu.tr email address and password.

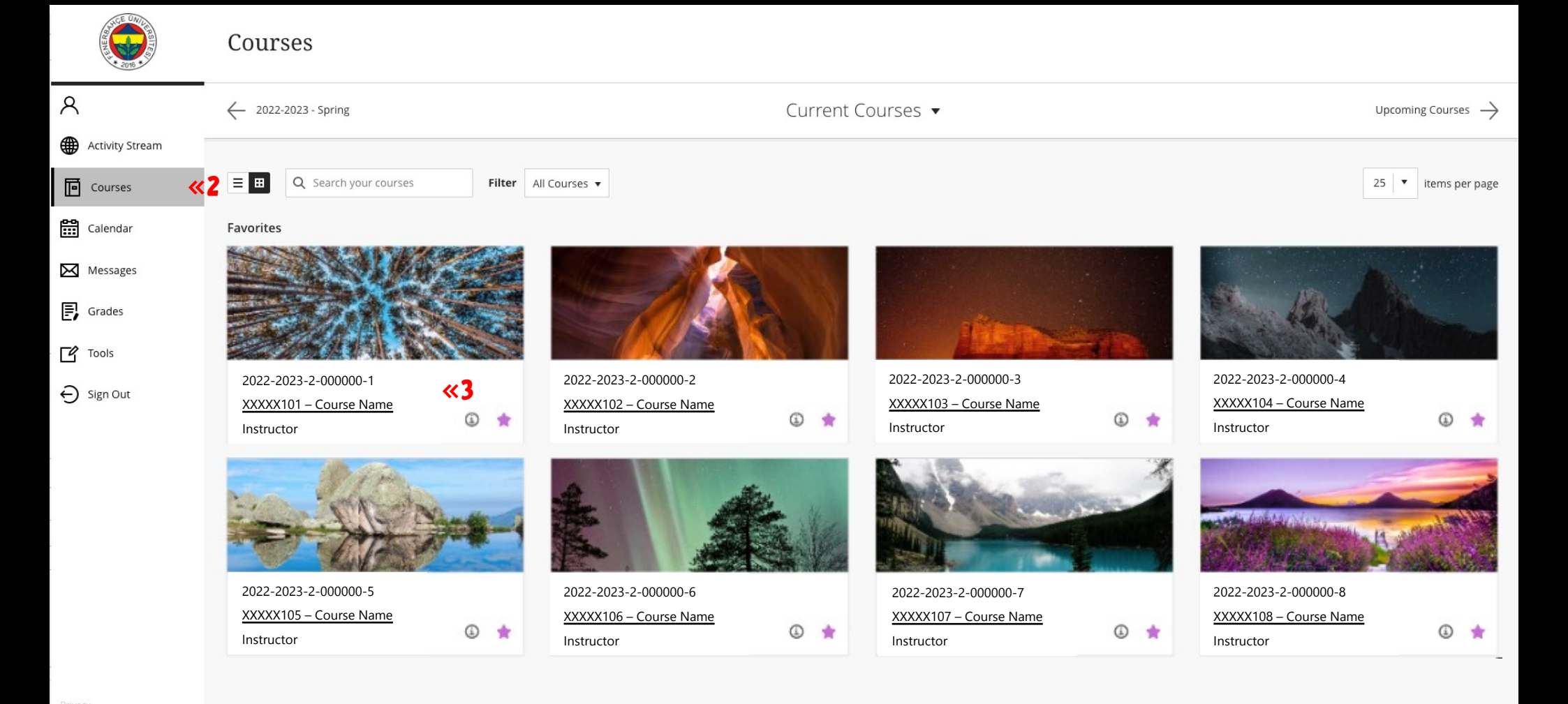

2 Select the "Courses".

## 3

Select the course you want to access the course materials.

| ×      | XXXXX102 - Course Name Content         |         |                                                                           |
|--------|----------------------------------------|---------|---------------------------------------------------------------------------|
|        | C D<br>XXXXX102 – Course<br>Name       | Content |                                                                           |
| ●<br>E | Home Page<br>Sanal Sinif<br>Content    |         | Lecture Note 1 💿<br>Eklenen Dosyalar: 🛅 1. Week Lecture Note 💿 (4,744 MB) |
|        | Discussions<br>Groups<br>Tools<br>Help |         | Lecture Note 2 S                                                          |
| ľ      |                                        |         |                                                                           |

## **4** You can access course materials by selecting the **"Content"**.

FBU // Distance Education Application and Research Center